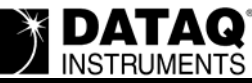

# DI-720 and DI-730 Series USB Driver Installation for 64bit Windows Vista and 64-bit Windows 7

## On this Page

Symptoms Cause Resolution Manually Install the drivers Applies To

#### Symptoms

DI-720, DI-722, and DI-730 series USB drivers do not automatically install under Windows 7.

### Cause

Windows 7 will not automatically install "unsigned" drivers.

## Resolution

To resolve this issue:

#### Manually Install the drivers

#### **Download the Drivers**

Download the 64-bit DI-720/730 USB drivers at http://www.dataq.com/support/downloads/DI-720-U.zip.

#### **Disable Driver Signature Enforcement**

When installing a DI-720/730 series, USB instrument on a 64-bit Windows Vista/7 PC, begin by disabling driver signature enforcement.\*

- 1. Reboot your PC and press the **F8** key before Windows loads to enter the "Advanced Boot Options" menu.
- 2. From the "Advanced Boot Options" menu, select "Disable Driver Signature Enforcement," and press **Enter**.

Note: You must disable driver signature enforcement each time you reboot your PC.

#### **Install the Drivers**

1. Once Windows has finished loading, plug your DI-720/730 series instrument into an available USB port.

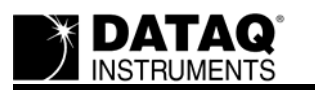

2. With the DI-720/730 connected, navigate to the Windows Device Manager (Start>>Computer>>Device Manager). You'll find the unit listed under "Other Devices" as an "Unknown Device."

| 🚔 Device Manager                     |   |
|--------------------------------------|---|
| <u>File Action View H</u> elp        |   |
|                                      |   |
| Monitors                             |   |
| Network adapters                     |   |
| Other devices                        |   |
| 🛄 🛄 Unknown device                   |   |
| Portable Devices                     |   |
| Processors                           | = |
| Sound, video and game controllers    | - |
| System devices                       |   |
| 🖌 🏺 Universal Serial Bus controllers |   |
| 🟺 Generic USB Hub                    | + |
|                                      |   |
|                                      |   |

- 3. Right-click on the "Unknown Device" and choose "Update Driver Software..."
- 4. Choose "Browse my Computer for driver software." Navigate to the location of the driver and click "Next."

| G 🗓 Update Driver Software - Unknown Device                                                                                                    | ×     |
|----------------------------------------------------------------------------------------------------|-------|
| Browse for driver software on your computer                                                                                                    |       |
| Search for driver software in this location:                                                                                                    |       |
| ■ ■ Browse                                                                                                    |       |
| Let me pick from a list of device drivers on my computer<br>This list will show installed driver software compatible with the device, and all driver<br>software in the same category as the device. |       |
| Next                                                                                                    | ancel |

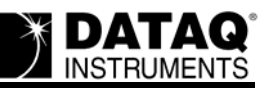

5. When notified that "Windows can't verify the publisher of this driver software," choose "Install this driver software anyway."

| 8 | Windows can't verify the publisher of this driver software |                                                                                                    |  |  |  |
|---|------------------------------------------------------------|----------------------------------------------------------------------------------------------------|--|--|--|
|   | •                                                          | Don't install this driver software<br>You should check your manufacturer's website for updated driver software<br>for your device.                                                                             |  |  |  |
|   | •                                                          | Install this driver software anyway<br>Only install driver software obtained from your manufacturer's website or<br>disc. Unsigned software from other sources may harm your computer or steal<br>information. |  |  |  |

6. With the driver properly installed, your DI-720/730 series instrument will appear in the Windows Device Manager under "Universal Serial Bus controllers."

| 🚔 Device Manager                               | X |
|------------------------------------------------|---|
| <u>File Action View H</u> elp                  |   |
|                                                |   |
| > - Processors                                 | * |
| Sound, video and game controllers              |   |
| ⊳ 📲 System devices                             |   |
| 🖌 🏺 Universal Serial Bus controllers           |   |
| 🚽 🙀 Dataq DI-720 USB ADC Module                |   |
| 🖗 Generic USB Hub                              |   |
| 🛱 Generic USB Hub                              | = |
| 🗍 Standard Enhanced PCI to USB Host Controller |   |
| Standard OpenHCD USB Host Controller           |   |
| USB Mass Storage Device                        | - |
|                                                |   |
|                                                | - |

Once the USB drivers are installed, you can install WINDAQ.

## **Applies To**

DI-720, DI-722, and DI-730 series USB products using 64-bit Windows Vista and 64-bit Windows 7.

\* Disabling driver signature enforcement is a temporary measure that will no longer be necessary once the DI-720/ 730 USB driver is digitally signed by Microsoft. We are currently in the process of getting the driver signed. Please subscribe to our RSS feed for immediate updates.